# Niagara Health System

Future State: Oncology - Treatment Calendar - Printing Calendar

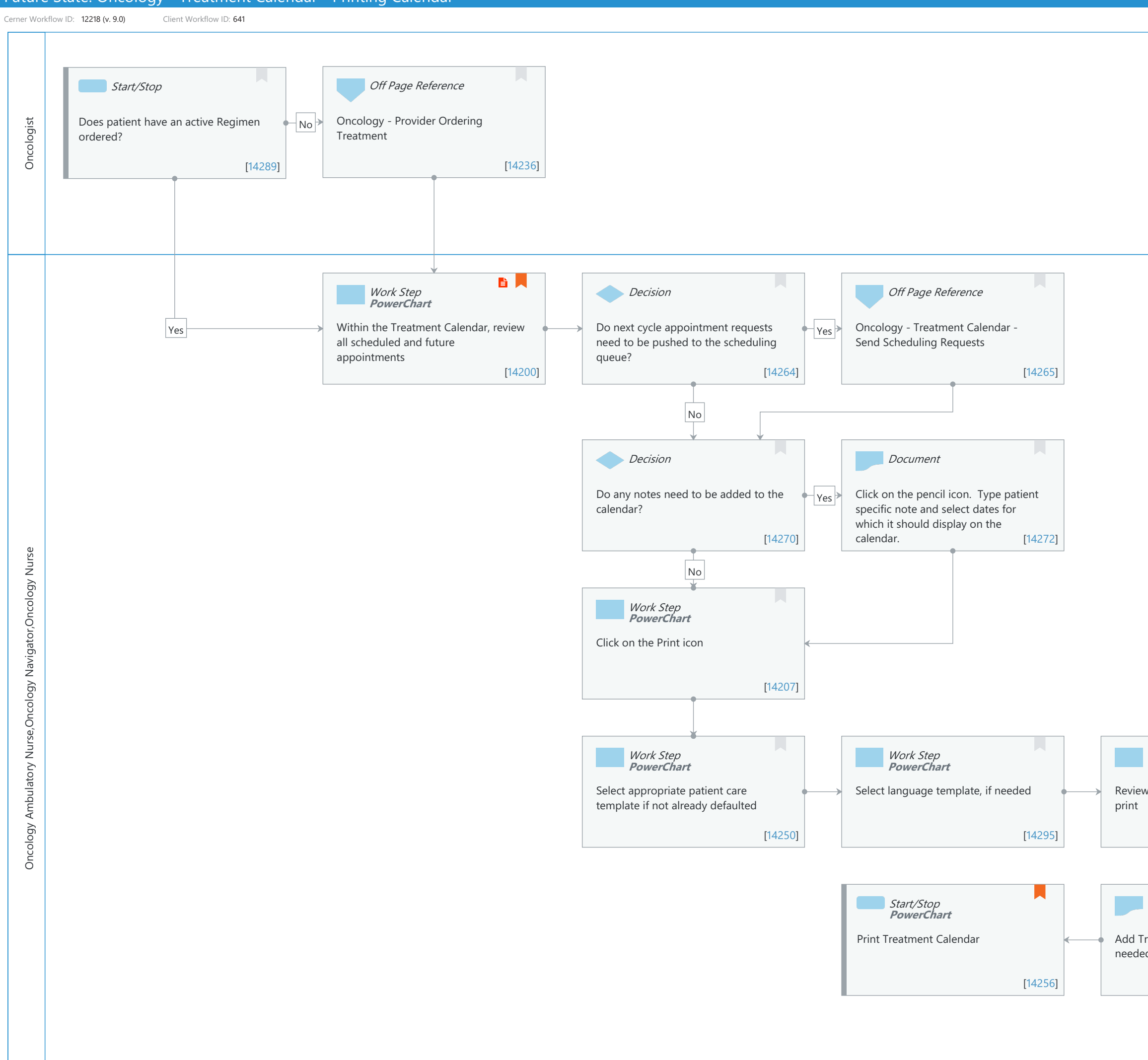

© Cerner Corporation. All rights reserved. This document contains Cerner confidential and/or proprietary information belonging to Cerner Corporation and/or its related affiliates which may not be reproduced or transmitted in any form or by any means without the express written consent of Cerner.

Oct 11, 2024

Last updated by Nancy Flight, Jan 12, 2024 3:05pm (UTC -4 hours)

| Work Step<br>PowerChart          |         |
|----------------------------------|---------|
| //update calendar events to      |         |
|                                  |         |
|                                  |         |
|                                  | [14253] |
|                                  |         |
| Document<br>PowerChart           |         |
| reatment Specific Notes, as<br>d |         |
|                                  | [14298] |
|                                  |         |

## Niagara Health System

## Future State: Oncology - Treatment Calendar - Printing Calendar

Cerner Workflow ID: 12218 (v. 9.0) Client Workflow ID: 641

Last updated by Nancy Flight, Jan 12, 2024 3:05pm (UTC -4 hours)

#### **Workflow Details:**

Workflow Name: Oncology - Treatment Calendar - Printing Calendar Workflow State: Future State Workstream: Orders Venue: Acute Care Ambulatory Client Owner: Cerner Owner: Standard: Yes Related Workflow(s): Tags:

#### **Workflow Summary:**

Service Line: Oncology Related Solution(s): Cerner Oncology Rehab Therapies Revenue Cycle Scheduling Scheduling Management Project Name: Niagara Health System:OPT-0297674:NIAG\_CD Niagara HIS RFP TestBuilder Script(s): Cerner Workflow ID: 12218 (v. 9.0) Client Workflow ID: 641 Workflow Notes: Introduced By: WS 2.3 Validated By: WS 6

#### Swim Lane:

Role(s): Oncologist Department(s): Infusion Center Security Position(s): Physician - Oncology

#### **Start/Stop** [14289]

Description: Does patient have an active Regimen ordered?

## Off Page Reference [14236]

Workflow Link: Oncology - Provider Ordering Treatment

#### Swim Lane:

Role(s): Oncology Ambulatory Nurse Oncology Navigator

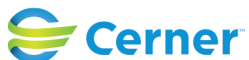

#### Future State: Oncology - Treatment Calendar - Printing Calendar

Cerner Workflow ID: 12218 (v. 9.0) Client Workflow ID: 641

Last updated by Nancy Flight, Jan 12, 2024 3:05pm (UTC -4 hours)

|                       | Oncology Nurse              |
|-----------------------|-----------------------------|
| Department(s):        | Infusion Center             |
| Security Position(s): | Nurse - Oncology Ambulatory |
|                       | Nurse - Oncology            |
|                       | Oncology - Navigator        |

#### Work Step [14200]

| Description:  | Within the Treatment Calendar, review all scheduled and future appointments |
|---------------|-----------------------------------------------------------------------------|
| Method:       | PowerChart                                                                  |
| Value Impact: | Patient Safety                                                              |
|               | Quality                                                                     |
| Step Impact:  | Policy/Procedure                                                            |
| Comments:     | Italic Dates = Estimated dates, not in the scheduling queue yet.            |
|               |                                                                             |

Asterisk Date = Scheduling request in the scheduling queue, not a confirmed appointment yet.

Regular Text/Font = Scheduled/confirmed appointment.

## **Decision** [14264]

Description: Do next cycle appointment requests need to be pushed to the scheduling queue?

## **Off Page Reference** [14265]

Workflow Link: Oncology - Treatment Calendar - Send Scheduling Requests

## **Decision** [14270]

Description: Do any notes need to be added to the calendar?

## **Document** [14272]

Description: Click on the pencil icon. Type patient specific note and select dates for which it should display on the calendar.

## Work Step [14207]

Description: Click on the Print icon Method: PowerChart

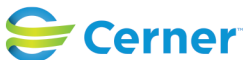

Cerner Workflow ID: 12218 (v. 9.0) Client Workflow ID: 641

Oct 11, 2024

# Work Step [14250]

Description: Select appropriate patient care template if not already defaulted Method: PowerChart

# Work Step [14295]

Description: Select language template, if needed Method: PowerChart

# Work Step [14253]

Description: Review/update calendar events to print Method: PowerChart

# **Start/Stop** [14256]

Description: Print Treatment Calendar

Method: PowerChart

Comments: Printed Treatment Calendar document will display within Clinical Documents and will go to the Patient Portal.

## **Document** [14298]

Description: Add Treatment Specific Notes, as needed Method: PowerChart

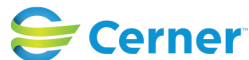